# How to Turn on 2-Step Authentication in Gmail Using a Security Key

## 1. When logged in to Google Drive or Gmail, select your photo or initial in the top right corner.

| $\rightarrow$ C $\Delta$ $$ drive. | .google.com/drive/my-drive                                |                               | Ŕ        | * 9           | . 🙂 🖣             | · 🕜        | a 🗯 🗐               | <b>()</b> : |
|------------------------------------|-----------------------------------------------------------|-------------------------------|----------|---------------|-------------------|------------|---------------------|-------------|
| Apps 🔜 Victor Bookmarks            | 🔀 Tech.VictorSchools vcs Victor Schools M Gmail 🚺 Help Di | esk 🔇 News 🔇 Wincap 🝐 Drive 💲 | NewSchoo | Itool 🗸       | GoGuardia         | an         | » 🔳 Re              | ading list  |
| 📏 Drive                            | Q Search in Drive                                         |                               | μ        | ?             | <b>(</b> 3)       | ***        | Google              | Ø           |
| New                                | My Drive 👻                                                |                               | Thi      | is account is | managed           | by victors | chools.org. Learn I | more        |
| Priority                           | Name 1                                                    | Last modified                 |          |               |                   | 2          |                     |             |
| My Drive                           | 2 7th grade orientation                                   | Aug 24, 2021                  |          |               | 1                 |            |                     |             |
| Shared drives                      | 100% Online Sub Committee                                 | Nov 16, 2020                  |          | a             | Ange<br>ffrontia@ | victorsch  | onti<br>nools.org   |             |
| Shared with me                     | 2020 BEDS                                                 | Oct 19, 2020                  |          | Ma            | nage you          | ur Google  | e Account           |             |
| C Recent                           | 2020 New Devices                                          | Jul 20, 2020                  |          | A             | dd anoth          | er accou   | int                 |             |
| A Starred                          | Accelerate U                                              | Aug 5, 2021                   |          |               |                   | lan out    |                     |             |
| II Trash                           | Accident Report                                           | Sep 3, 2021                   |          |               |                   | agn out    |                     |             |
| Storage                            | Admin Retreat (Casey and Angela)                          | Jul 2, 2021                   |          | Pri           | vacy Polic        | y • Terms  | s of Service        | -           |
| 3.36 GB used                       | AdminRetreatDocs                                          |                               |          |               |                   |            |                     |             |
| Admin console                      | Amoeba Video                                              | lan 21, 2021                  |          |               |                   |            |                     | >           |

#### 2. Select "Manage your Google Account"

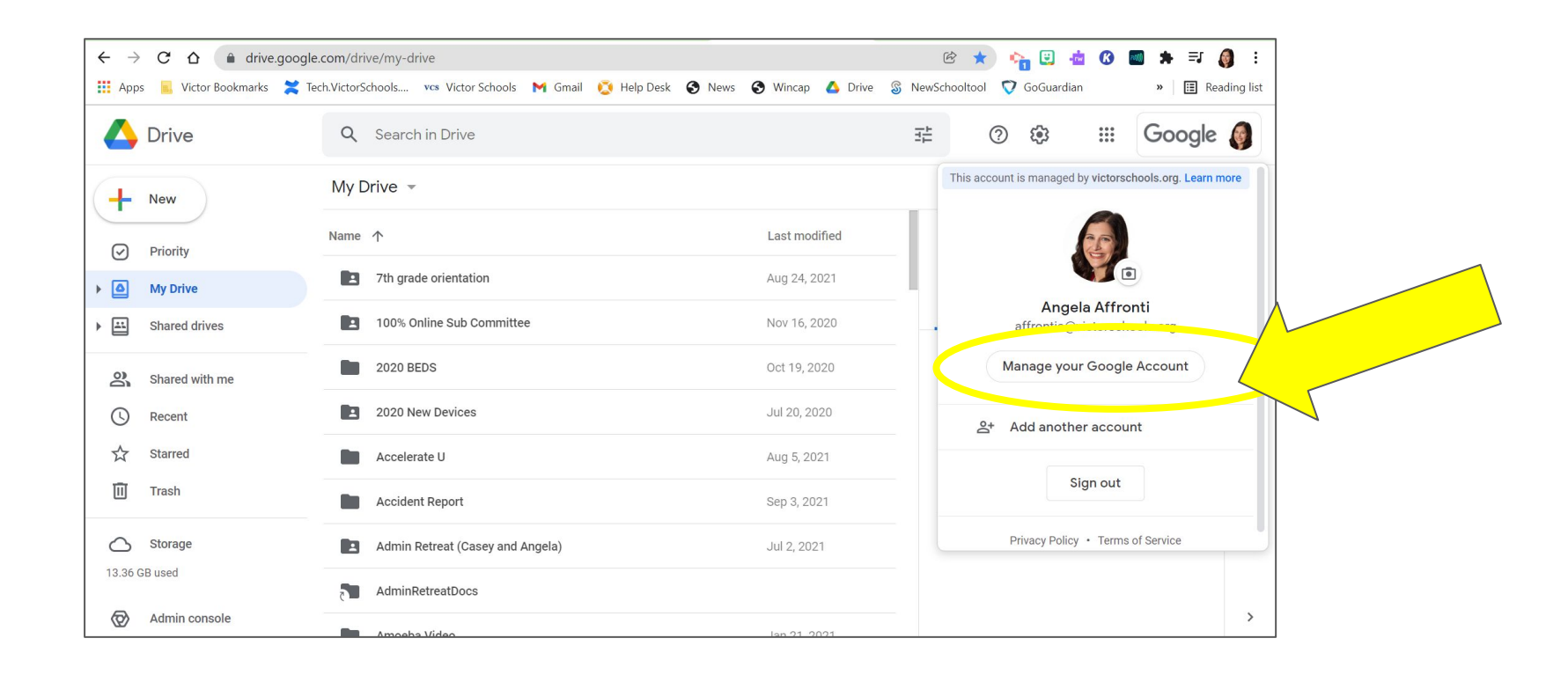

## 3. On the left side, select security, then in the "Signing in to Google" section, select 2-Step Verification

| ← → C ☆ 🌢 myaccount.google.com/             | /security                                                                 |                            | Image: Image: Image | 🏫 🖸 🎪 😗      | RM) | ⊧≡  | ۲         |
|---------------------------------------------|---------------------------------------------------------------------------|----------------------------|----------------------------------------------------------------------------------------------------|--------------|-----|-----|-----------|
| 👖 Apps 📕 Victor Bookmarks 🔀 Tech.VictorScho | ols vcs Victor Schools 🛛 M Gmail 🧕 Help Desk 🗧                            | 🕉 News 🔇 Wincap 💧 Drive    | e 🖇 NewSchooltool                                                                                                    | 🗸 GoGuardian | >>  | ⊞   | Reading I |
| Google Account Q Searc                      | h Google Account                                                          |                            |                                                                                                    |              | ?   | *** | ()        |
| Home                                        |                                                                           | Security                   |                                                                                                    |              |     |     |           |
| Personal info                               | Settings and recomm                                                       | endations to help you keep | your account secu                                                                                                    | е            |     |     |           |
| Data & privacy                              |                                                                           |                            |                                                                                                    |              |     |     |           |
| Security                                    | Your account is protected<br>The Security Checkup checked your account an | nd found no recom-         |                                                                                                    | *            |     |     |           |
| People & Sharing                            | mended actions                                                            |                            |                                                                                                    |              |     |     |           |
| Payments & subscriptions                    |                                                                           |                            |                                                                                                    |              |     |     |           |
| 0                                           | See details                                                               |                            |                                                                                                    |              |     |     |           |
| (i) About                                   |                                                                           |                            |                                                                                                    |              |     |     |           |
|                                             | Recent security activity                                                  |                            |                                                                                                    |              |     |     |           |
|                                             | Signing in with 2-Step Verification was tur                               | ned on 10:07 AM · Ne       | ew York, USA                                                                                                    |              | >   |     |           |
| Privacy Terms Help About                    | New sign-in on Windows                                                    | Dec 17, 2021               | · New York, USA                                                                                                    |              | >   |     |           |

#### 4. Scroll down to "Signing in to Google" and select the arrow on the right

| ← → C ☆ 🌢 myaccount.google.com/                                             | /security                                                                                                    | 🗟 🖄 🕎 🍓                                              | 0 🖬 🛊 🗊 🌖 :      |
|-----------------------------------------------------------------------------|----------------------------------------------------------------------------------------------------|------------------------------------------------------|------------------|
| 🗰 Apps 🔋 Victor Bookmarks 🎽 Tech.VictorSchoo                                | ols 🚾 Victor Schools 🛛 Gmail 🔯 Help Desk 🧉                                                                                        | 🕽 News 📀 Wincap 🝐 Drive 🖇 NewSchooltool 💎 GoGuardian | » 🖪 Reading list |
| Google Account Q Search                                                     | n Google Account                                                                                                    |                                                      | ⑦ Ⅲ Ø            |
| <ul> <li>Home</li> <li>Personal info</li> <li>Data &amp; privacy</li> </ul> | Signing in to Google                                                                                                    |                                                      |                  |
| Security                                                                    | Password                                                                                                    | Last changed Oct 15, 2021                            | ·                |
| Payments & subscriptions                                                    | 2-Step Verification                                                                                                    | Off Off                                              | ,                |
| (j) About                                                                   | Ways we can verify it's you<br>These can be used to make sure it's really you s<br>if there's suspicious activity in your account | signing in or to reach you                           |                  |
| Privacy Terms Help About                                                    | Recovery phone                                                                                                    | (585) 737-2623                                       | >                |

#### 5. Select "Get Started"

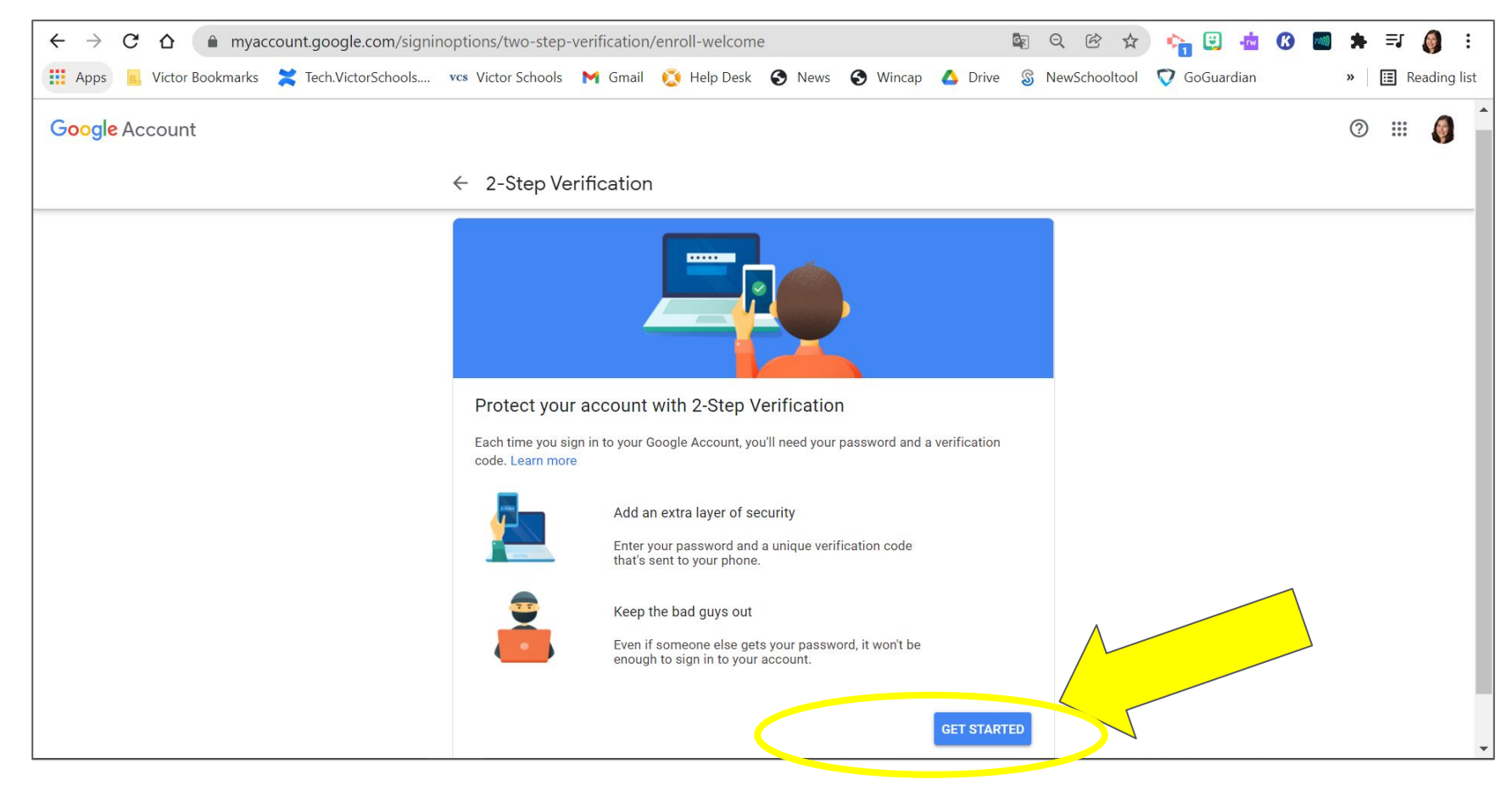

#### 6. Sign In (if prompted)

| <ul> <li>← → C ☆ ▲ accounts.google.com/signin/v2/chall</li> <li>∴ Apps → Victor Bookmarks ズ Tech.VictorSchools vcs Victor</li> </ul> | enge/pwd?continue=https%3A%2F%2Fmyaccount.google.com%2Fsigninc<br>ctor Schools M Gmail 🔅 Help Desk 🔇 News 🔇 Wincap 🛆 Drive                                                                                                    | p 🕸 🖻 🛧 🍖 📴 💀 🗭 🥌 🗄 🥵 📰 ≽ ≒J 🧔 🔅<br>⊗ NewSchooltool 💎 GoGuardian 🛛 »   🖽 Reading list |
|----------------------------------------------------------------------------------------------------|----------------------------------------------------------------------------------------------------|---------------------------------------------------------------------------------------|
|                                                                                                    | Google   Hi Angela   Image: Construct of the second second s |                                                                                       |
|                                                                                                    | English (United States) - Help Privacy Terms                                                                                                    |                                                                                       |

#### 7. Show More Options, Select Security Key, Select Continue

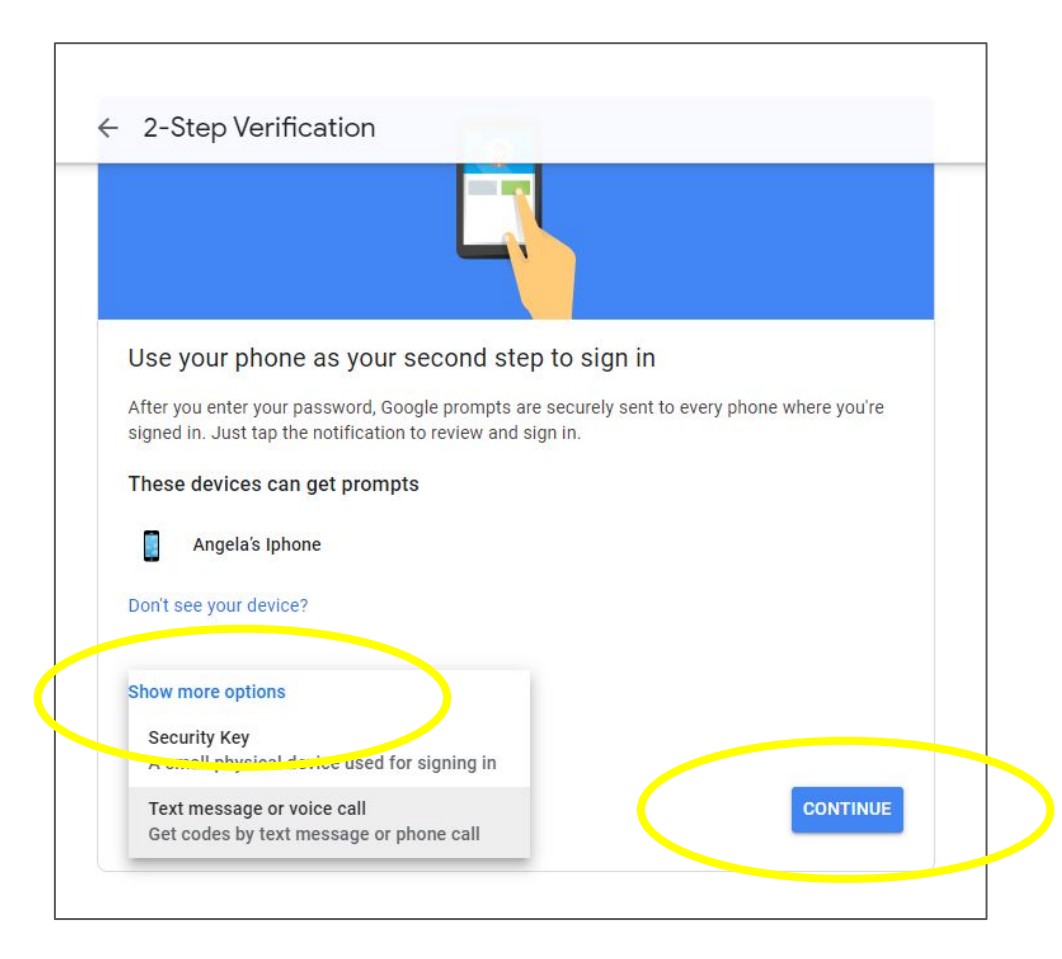

#### 8. Register Security Key- Plug Security Key in to USB

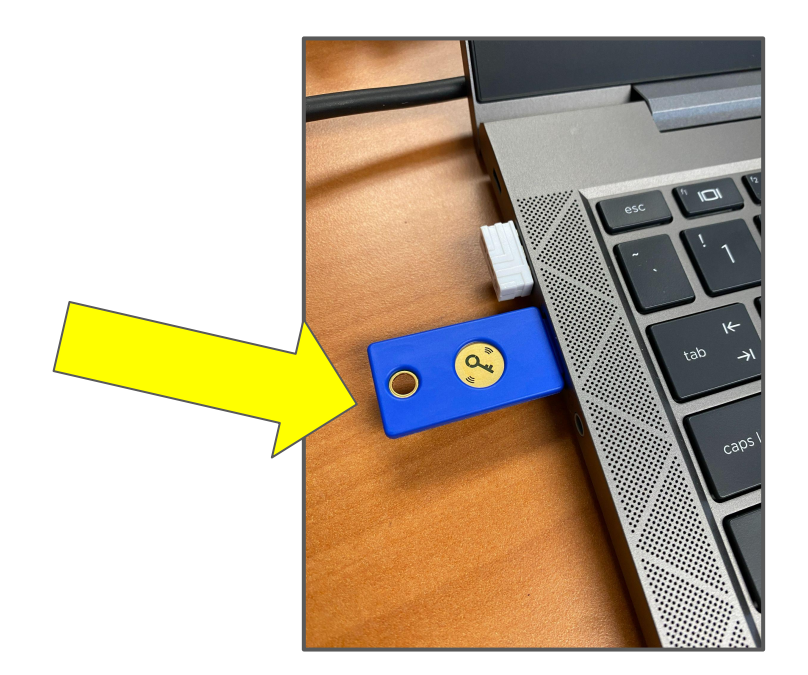

#### 9. Select Next

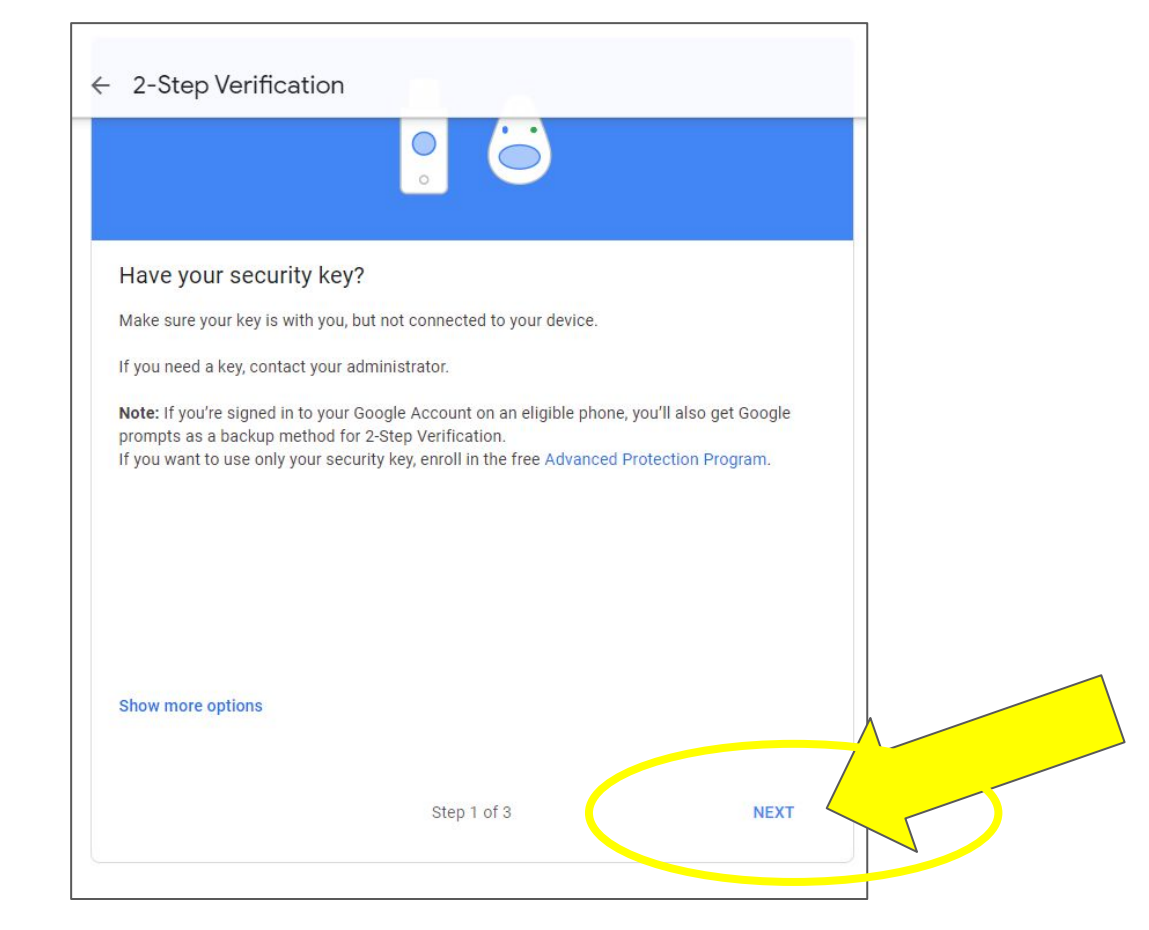

#### 10. Select Ok

| Windows Security                                                                                           | ×                     |
|----------------------------------------------------------------------------------------------------|-----------------------|
| Security key setup                                                                                         |                       |
| Set up your security key to sign in to https://www.g<br>securitykey/origins.json as techhelp@victorschools | gstatic.com/<br>.org. |
| This request comes from Chrome, published by Go                                                            | oale LLC.             |
| This request comes from Chrome, published by Go                                                            | ogle LLC.             |
| This request comes from Chrome, published by Go                                                            | ogle LLC.<br>:el      |
| This request comes from Chrome, published by Go                                                            | ogle LLC.<br>:el      |
| This request comes from Chrome, published by Go                                                            | ogle LLC.<br>:el      |
| This request comes from Chrome, published by Go                                                            | ogle LLC.<br>:el      |

#### 11. Select Ok

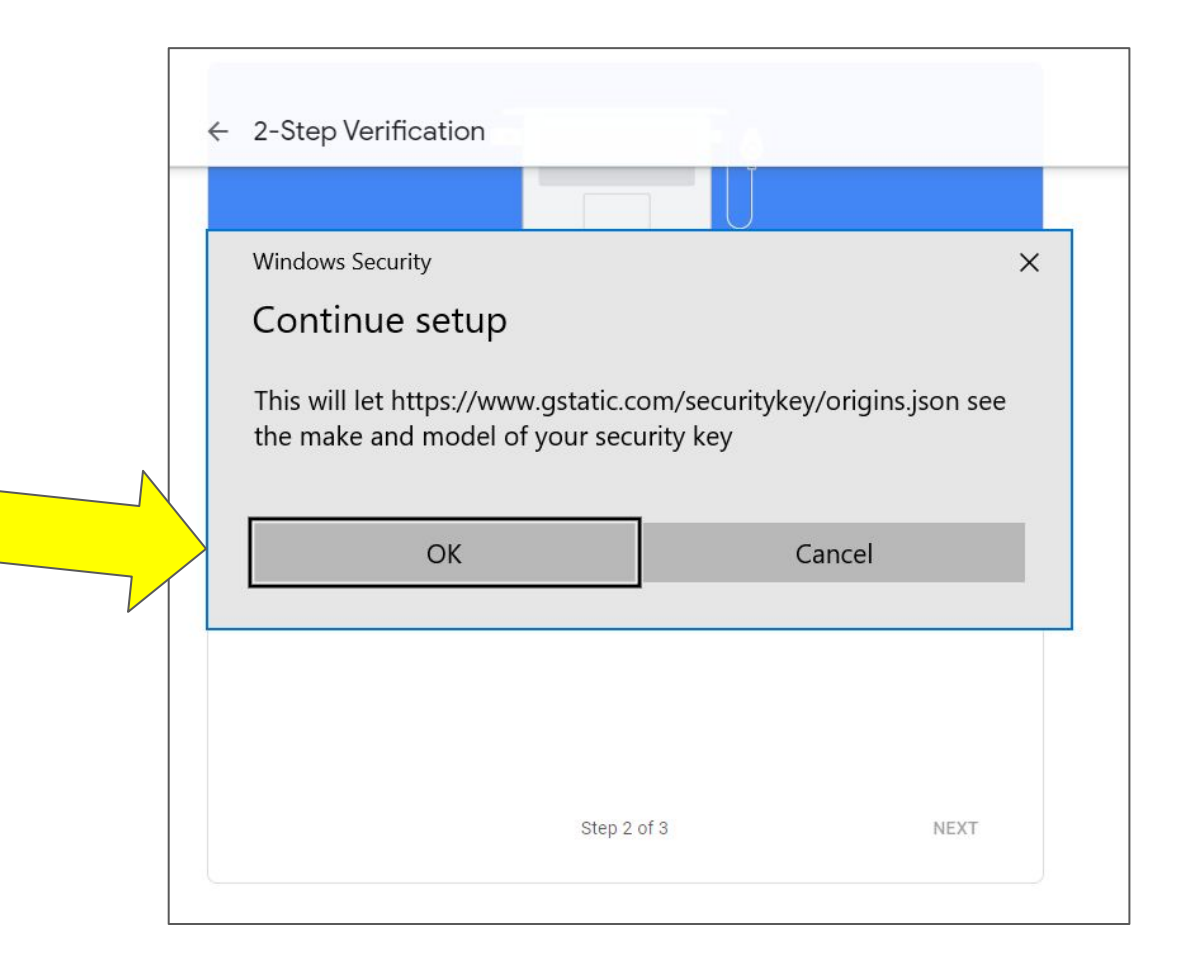

### **12. Touch Security Key**

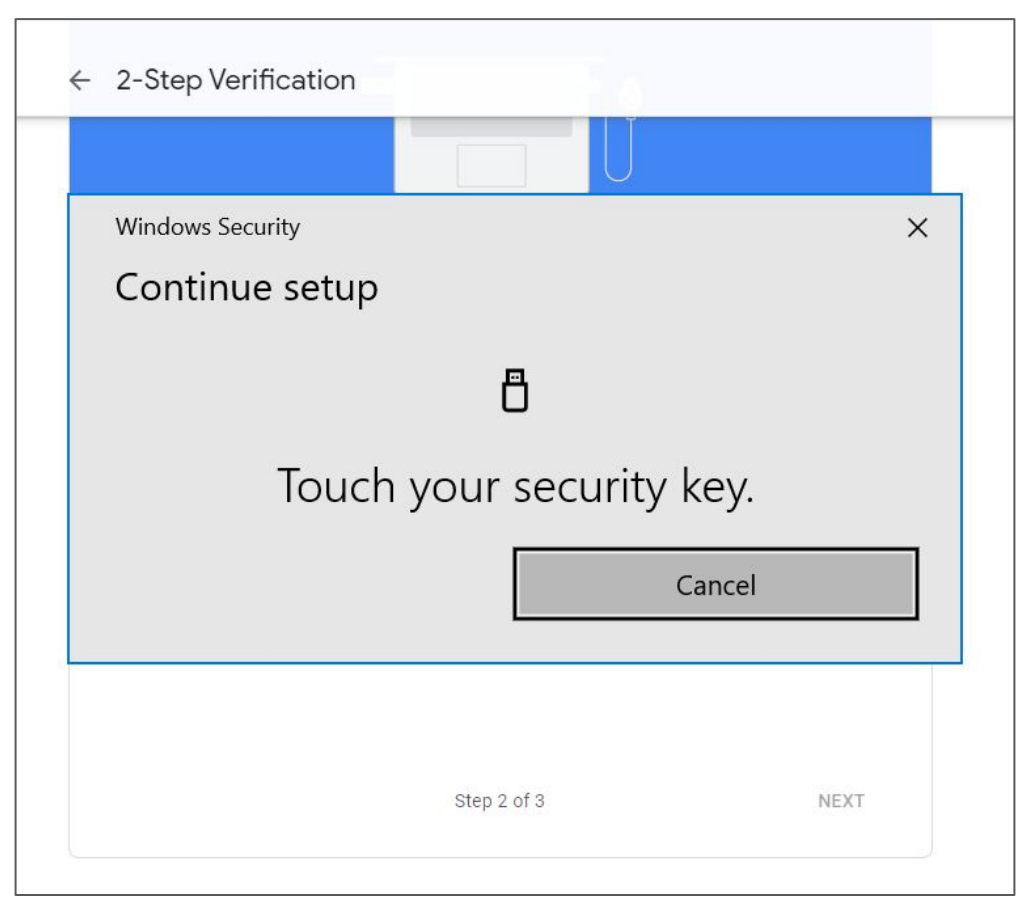

#### **13. Touch Security Key w/ Index Finger or Thumb**

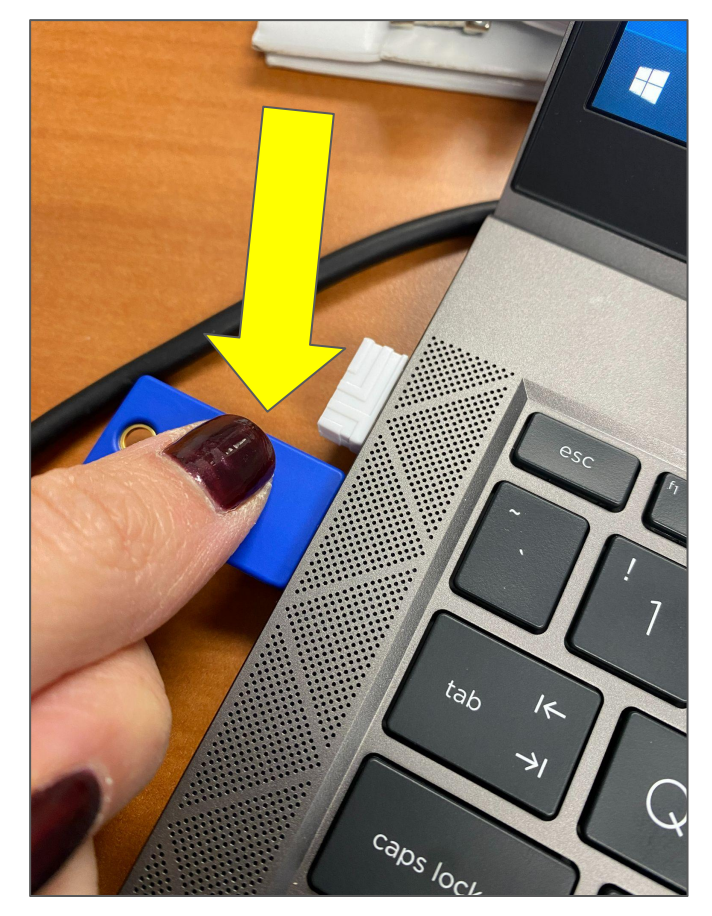

#### 14. Give Security Key a Name, Select Done

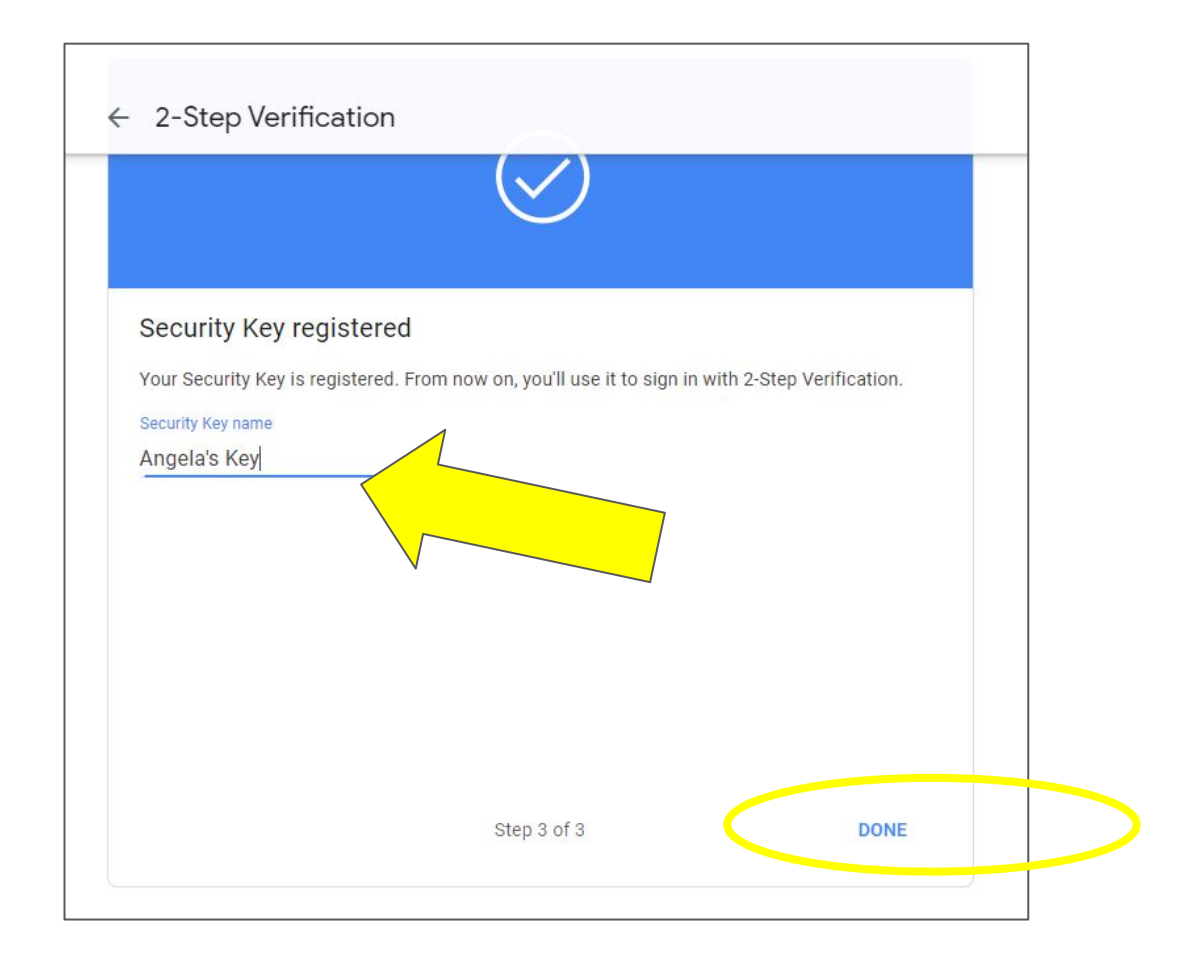

#### 15. Done!

#### ← 2-Step Verification

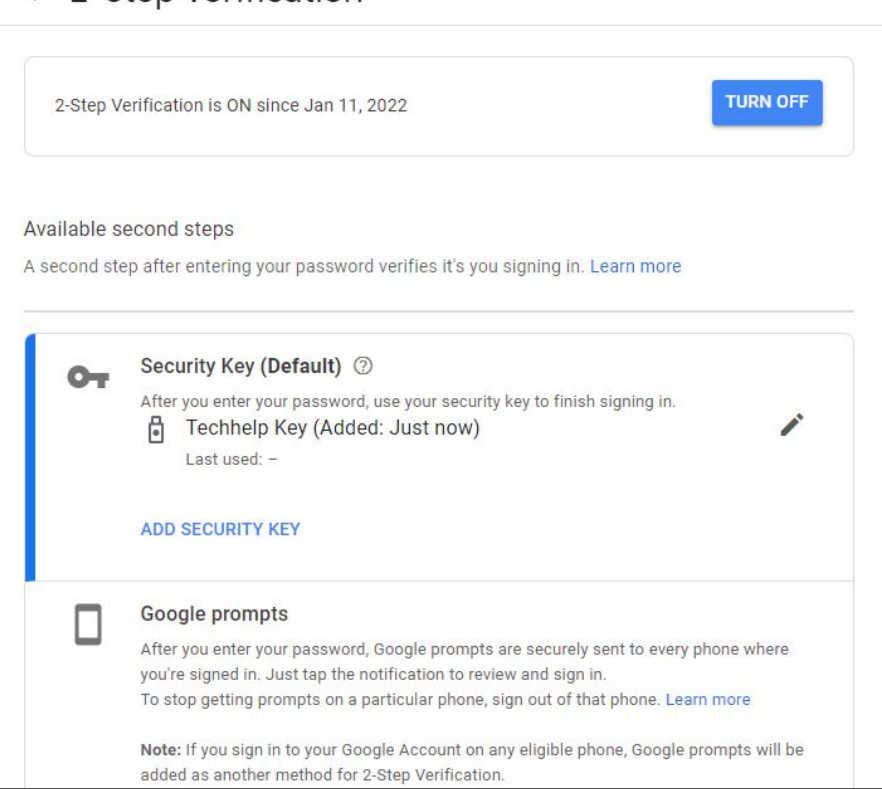